## Passo a passo para consultar "Detalhamento da Despesa Pública – Ações e Programas" do IFC – Campus Araquari no Portal da Transparência

1. Acessar o Portal da Transparência: http://transparencia.gov.br.

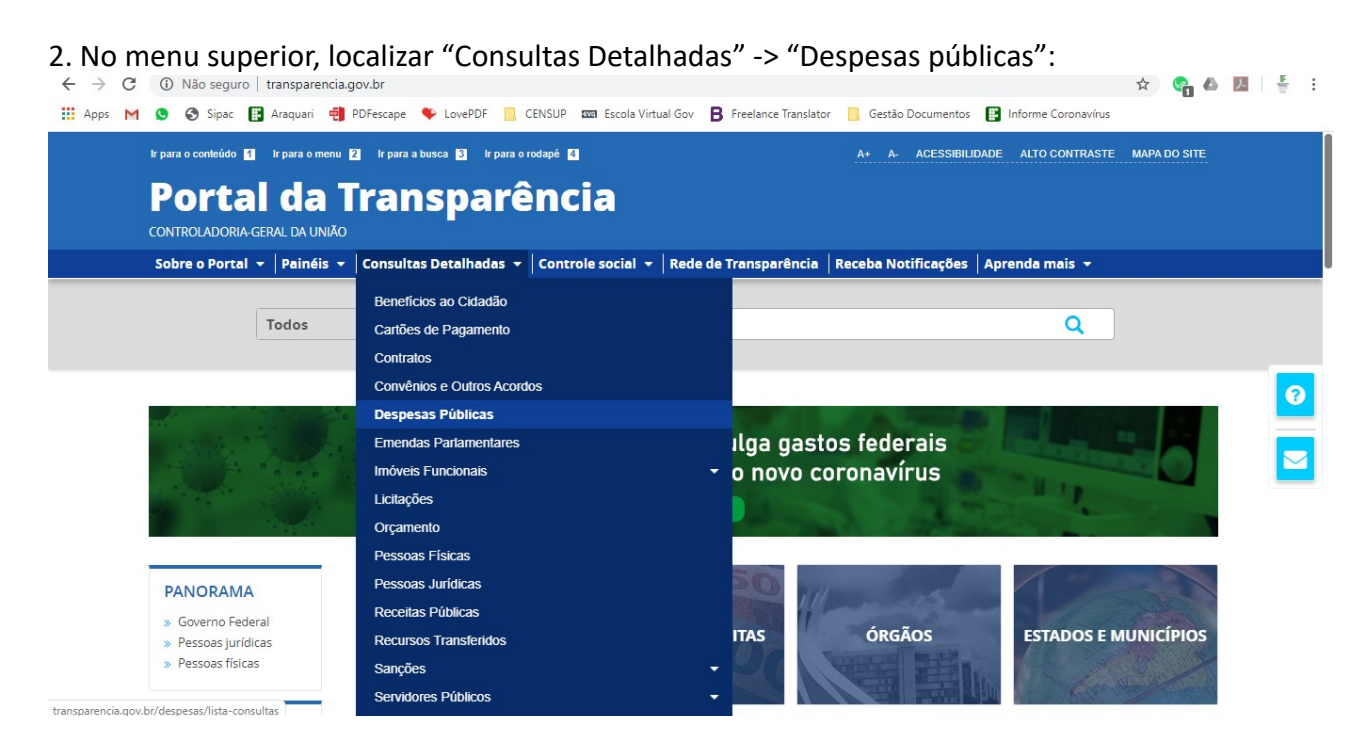

3. Na tela seguinte, escolher a opção -> "Pela classificação contábil da despesa":

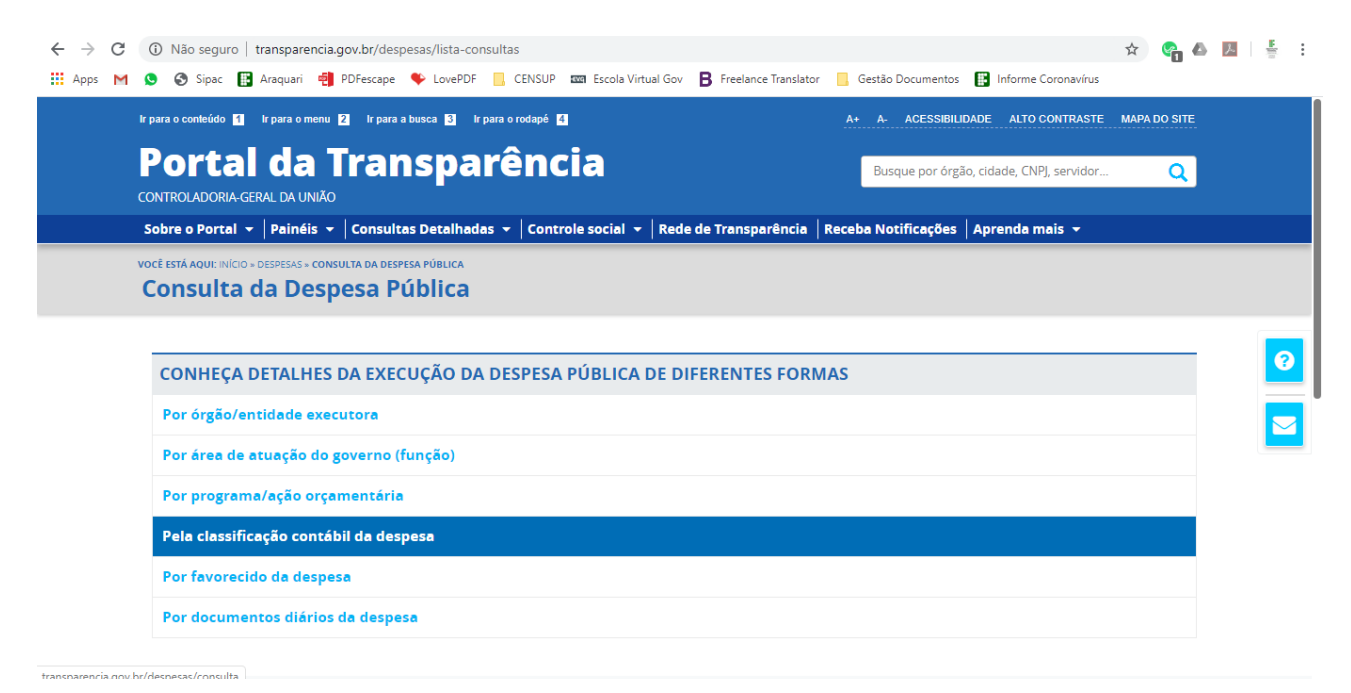

4. Utilizar a barra lateral esquerda de filtros para adicionar um filtro de Órgão. Recomendamos pesquisar os termos "Catarinense" ou "Araquari" para localizar mais facilmente nossa unidade.

| ocê está aqui: início » despe<br>Detalhamen                                                                                                    | sas∗consulta<br>to da Desnesa Públic                                                                                                    | a                                                                                                    |                                                                                                |                               |                       |              |                                      | ORIGEM DOS DA                                                                                                  | DOS                                                                                                    |
|----------------------------------------------------------------------------------------------------|----------------------------------------------------------------------------------------------------|----------------------------------------------------------------------------------------------------|------------------------------------------------------------------------------------------------|-------------------------------|-----------------------|--------------|--------------------------------------|----------------------------------------------------------------------------------------------------|----------------------------------------------------------------------------------------------------|
| Detamamen                                                                                                    |                                                                                                    |                                                                                                    |                                                                                                |                               |                       |              |                                      |                                                                                                    |                                                                                                    |
|                                                                                                    |                                                                                                    |                                                                                                    | 1.74                                                                                           |                               |                       |              |                                      |                                                                                                    |                                                                                                    |
| FILTRO «                                                                                                    | Órgão                                                                                                    | «                                                                                                    |                                                                                                |                               |                       |              |                                      |                                                                                                    |                                                                                                    |
| PERÍODO                                                                                                    | Catarinoppo                                                                                                    | Ð                                                                                                    |                                                                                                |                               |                       |              |                                      |                                                                                                    |                                                                                                    |
|                                                                                                    | (Unidade Gestora)                                                                                                    |                                                                                                    |                                                                                                |                               |                       |              |                                      |                                                                                                    |                                                                                                    |
| ÓRGÃO                                                                                                    | Subordinado(a) a: Escola<br>Agrotécnica Federal de Rio do Sul                                                                                                    |                                                                                                    |                                                                                                |                               |                       |              |                                      |                                                                                                    |                                                                                                    |
| LOCALIDADE DE                                                                                                    | Órgão superior: Ministério da<br>Educação                                                                                                    | •                                                                                                    |                                                                                                |                               |                       |              |                                      | LIM                                                                                                    | PAR                                                                                                    |
| APLICAÇÃO DO<br>RECURSO                                                                                                    | INSTITUTO FEDERAL<br>CATARINENSE - RIO DO SUL                                                                                                    |                                                                                                    |                                                                                                |                               |                       |              |                                      |                                                                                                    |                                                                                                    |
| Euroional                                                                                                    | (Unidade Gestora)<br>Subordinado(a) a: Escola                                                                                                    |                                                                                                    |                                                                                                |                               |                       |              |                                      |                                                                                                    |                                                                                                    |
| Programática                                                                                                    | Agrotécnica Federal de Rio do Sul<br>Órgão superior: Ministério da                                                                                                    |                                                                                                    |                                                                                                |                               |                       |              |                                      |                                                                                                    |                                                                                                    |
| AREA DE ATUAÇÃO<br>(FUNÇÃO /                                                                                                    | Educação<br>IF CATARINENSE - CAMPUS                                                                                                    |                                                                                                    |                                                                                                |                               |                       |              |                                      |                                                                                                    |                                                                                                    |
| SUBLON (MO)                                                                                                    | ARAQUARI (Unidade Gestora)<br>Subordinado(a) a: Instituto                                                                                                    |                                                                                                    | ER/ADICIONAR COLU                                                                              | INAS 🔇 PAIN                   | EL DA DESPESA PÚ      | ÚBLICA       |                                      | VISUALIZAÇÃO GRÁI                                                                                              | FICA                                                                                                    |
| PROGRAMA<br>ORÇAMENTÁRIO                                                                                                    | Federal Catarinense<br>Órgão superior: Ministério da                                                                                                    |                                                                                                    |                                                                                                |                               | (are ar               |              | 22252111                             |                                                                                                    |                                                                                                    |
|                                                                                                    | Educação<br>IF CATARINENSE - CAMPUS                                                                                                    |                                                                                                    | ÓRGÃO/ENTIDADE<br>VINCULADA 🗢                                                                  | UNIDADE<br>GESTORA 🗢          | AREA DE<br>ATUAÇÃO    | SUBFUNÇÃO 🗢  | ORÇAMENTÁRIO                         | AÇÃO ORÇAMENTÁRIA                                                                                              | DE                                                                                                    |
| ORÇAMENTÁRIA                                                                                                    |                                                                                                    |                                                                                                    |                                                                                                | 150.000                       | (runçau) <del>⊊</del> | 262.5.1      | •                                    | 0001                                                                                                    | 00                                                                                                    |
|                                                                                                    |                                                                                                    |                                                                                                    | nstituto                                                                                       | CAMPUS                        | Éducação              | profissional | EDUCACAO DE                          | FUNCIONAMENTO                                                                                                  | ĂŤ                                                                                                    |
|                                                                                                    |                                                                                                    |                                                                                                    |                                                                                                |                               |                       |              |                                      |                                                                                                    |                                                                                                    |
| ▲ Não seguro   trans<br>S Sipac III Araq                                                                                                    | parencia.gov.br/despesas/consulta?order<br>uari 🍓 PDFescape 🗣 LovePDF 📒 C                                                                                                    | narPor=<br>CENSUP                                                                                                    | mesAno&direcao                                                                                 | =desc<br>Sov <b>B</b> Freelan | ice Translator        | Gestão Docum | entos 📳 Informe                      | coronavírus                                                                                                    | <b>°</b> 6                                                                                                    |
| Não seguro   trans     Sipac      Araq     Araq     Ocê ESTÁ AQUI: INICIO > DESPE                                                                                                    | parencia.gov.br/despesas/consulta?order<br>uari 📲 PDFescape 🗣 LovePDF 📙 C<br>SAS= consultA<br><b>to da Despesa Públic</b>                                                                                                    | enarPor=<br>CENSUP                                                                                                    | mesAno&direcao<br>Escola Virtual (                                                             | =desc<br>iov <b>B</b> Freelan | ce Translator         | Gestão Docum | entos 📳 Informe                      | ☆ (<br>Coronavirus<br>ORIGEM DOS DA                                                                            | Canal Canal Cana |
| Não seguro   trans     Sipac      Araq     Araq     Acagu: INCIO = DESPE     Detalhamen                                                                                                    | parencia.gov.br/despesas/consulta?order<br>uari 🔮 PDFescape 🗣 LovePDF 📒 C<br>SAS = CONSULTA<br><b>to da Despesa Públic</b>                                                                                                    | enarPor=<br>CENSUP                                                                                                    | mesAno&direcao                                                                                 | =desc<br>Sov <b>B</b> Freelan | ice Translator        | Gestão Docum | entos 📳 Informe                      | Coronavirus                                                                                                    | albos                                                                                                    |
| Não seguro   trans     Sipac      Sipac Araq     Araq     Ocêtestă Aquit: INICIO > DESPE     Detalhamen                                                                                                    | parencia.gov.br/despesas/consulta?order<br>uari 🖷 PDFescape 🎐 LovePDF 📑 C<br>ISAS = CONSULTA<br><b>to da Despesa Públic</b>                                                                                                    | enarPor=<br>CENSUP                                                                                                    | mesAno&direcao                                                                                 | =desc<br>Sov <b>B</b> Freelan | ce Translator         | Gestão Docum | entos 🔡 Informe                      | ☆ (<br>Coronavirus<br>ORIGEM DOS DA                                                                            | ADOS                                                                                                    |
| Não seguro   trans     Sipac P Araq     Araq     Ccé está Aque: INICIO - DESPE Detalhamen  FILTRO                                                                                                    | parencia.gov.br/despesas/consulta?order<br>uari 🍨 PDFescape 🗣 LovePDF 📑 C<br>SAS+ CONSULTA<br>to da Despesa Públic<br>Órgão                                                                                                    | enarPor=<br>CENSUP<br>Ca                                                                                                    | mesAno&direcao                                                                                 | =desc<br>Sov <b>B</b> Freelan | ice Translator        | Gestão Docum | entos 💽 Informe                      | Coronavirus                                                                                                    | ADOS                                                                                                    |
| Não seguro   trans     Sipac      Araq     Araq     CcÉ estA AQUE: INCIO > DESPE     Detalhamen  FILTRO     K     PERÍODO                                                                                                    | parencia.gov.br/despesas/consulta?order<br>uari d PDFescape LovePDF C C<br>ISAS = CONSULTA<br>to da Despesa Públic<br>Órgão                                                                                                    | enarPor=<br>CENSUP<br>CENSUP                                                                                                    | mesAno&direcao                                                                                 | =desc<br>Sov <b>B</b> Freelan | ce Translator         | Gestão Docum | entos 💽 Informe                      | Coronavirus                                                                                                    | ADOS                                                                                                    |
| Não seguro   trans     Sipac P Araq     Cré Está Aqui: NiCito - DESPE     Detalhamen  FILTRO      PERÍODO                                                                                                    | parencia.gov.br/despesas/consulta?order<br>uari de PDFescape LovePDF C C<br>ISAS = CONSULTA<br>to da Despesa Públic<br>Órgão                                                                                                    | enarPor=<br>CENSUP<br>CA                                                                                                    | mesAno&direcao                                                                                 | =desc<br>Sov <b>B</b> Freelan | ce Translator         | Gestão Docum | entos 🔡 Informe                      | ☆ (<br>Coronavirus<br>ORIGEM DOS DA                                                                            | ADOS                                                                                                    |
|                                                                                                    | parencia.gov.br/despesas/consulta?order<br>uari PDFescape LovePDF C C<br>SAS = CONSULTA<br>to da Despesa Públic<br>Órgão<br>Araquari<br>IF CATARINENSE - CAMPUS<br>ARAQUARI (Unidade Gestora)<br>Subordinado(a) as instituto Federa                                                                                                    | enarPor=<br>CENSUP<br>CENSUP                                                                                                    | mesAno&direcao                                                                                 | =desc<br>Sov <b>B</b> Freelan | ce Translator         | Gestão Docum | entos 🔡 Informe                      | Coronavirus                                                                                                    | ADOS                                                                                                    |
| Não seguro   trans Sipac Araq Ocê Estă Aqui: INICIO - DESPE Detalhamen FILTRO « PERÍODO ÓRGÃO LOCALIDADE DE                                                                                                    | parencia.gov.br/despesas/consulta?order<br>uari   PDFescape  LovePDF  C C SAS - CONSULTA to da Despesa Públic Órgão Araquari IF CATARINENSE - CAMPUS ARAQUARI (Unidade Gestora) Subordinado(a) a: Instituto Federa Catarinense Orgão superior: Ministério da                                                                                                    | enarPor=<br>censup<br>«<br>@                                                                                                    | Escola Virtual e                                                                               | =desc<br>Jov <b>B</b> Freelan | ce Translator         | Gestão Docum | entos 💽 Informe                      | Coronavirus                                                                                                    | ADOS                                                                                                    |
| Não seguro   trans Sipac Araq Ocê está Aque: Nicio - Despe Detalhamen FILTRO « PERÍODO ÓRGÃO LOCALIDADE DE ApLICAÇÃO DO RECURSO                                                                                                    | parencia.gov.br/despesas/consulta?order<br>uari ∰ PDFescape ♥ LovePDF C C<br>SAS = CONSULTA<br>to da Despesa Públic<br>Órgão<br>Araquari<br>IF CATARINENSE - CAMPUS<br>ARAQUARI (Unidade Gestora)<br>Subordinado(a) a: Instituto Federa<br>Catarinense<br>Órgão superior: Ministério da<br>Educação<br>PAGAMENTO DE DIARIAS CAMPU                                                                                                    | enarPor=<br>censup<br>ca<br>&<br>&<br>al                                                                                                | mesAno&direcao                                                                                 | =desc<br>Sov <b>B</b> Freelan | ce Translator         | Gestão Docum | entos 💽 Informe                      | Coronavirus                                                                                                    | ADOS                                                                                                    |
| Não seguro   trans Sipac P Araq Ocê Está Aqui: NiCio - DESPE Detalhamen FILTRO « PERÍODO ÓRGÃO LOCALIDADE DE APLICAÇÃO DO FUCIONAI-                                                                                                    | parencia.gov.br/despesas/consulta?order<br>uari PDFescape LovePDF C C<br>SAS - CONSULTA<br>to da Despesa Públic<br>Órgão<br>Araquari<br>II CATARINENSE - CAMPUS<br>ARAQUARI (Unidade Gestora)<br>Subordinado(a) a: Instituto Federa<br>Catarinense<br>Orgão superior: Ministério da<br>Educação<br>PAGAMENTO DE DIARIAS CAMPU<br>ARAQUARI (Unidade Gestora)<br>Subordinado(a) a: Instituto Federa<br>Corgão superior: Ministério da<br>Educação                                                                                                    | anarPor=<br>censup<br>ca<br>@<br>@<br>al                                                                                                | Escola Virtual                                                                                 | =desc<br>Sov <b>B</b> Freelan | ce Translator         | Gestão Docum | entos 👔 Informe                      | Coronavirus                                                                                                    | ADOS                                                                                                    |
| Não seguro   trans      Sipac      Sipac Araq      Araq      Orcê Está Aqui: INICIO > DESPE      Detalhamen      FILTRO                                                                                                    | parencia.gov.br/despesas/consulta?order<br>uari    PDFescape   LovePDF   C C SS5 - CONSULTA  to da Despesa Públic  Órgão  Araquari  If CATARINENSE - CAMPUS ARAQUARI (Unidade Gestora) Subordinado(a) a: Instituto Federa Catarinense  Órgão superior: Ministério da  DAGAMENTO DE DIARIAS CAMPU ARAQUARI (Unidade Gestora) Subordinado(a) a: Instituto Federa Catarinense Orgão superior: Ministério da                                                                                                    | enarPor=<br>CENSUP<br>CA<br>&<br>Q<br>al<br>al                                                                                          | Escola Virtual d                                                                               | =desc<br>30v <b>B</b> Freelan | ce Translator         | Gestão Docum | entos 😰 Informe                      | Coronavirus                                                                                                    | ADOS                                                                                                    |
| Não seguro   trans Sipac Para Arago Ocê Estă Aqui: INICIO - DESPE Detalhamen FILTRO « PERÍODO CORGÃO LOCALIDADE DE APLICAÇÃO DO RECURSO FUNCIONAL FUNCIONAL AREA DE ATUAÇÃO (FUNÇÃO) SUBFUNÇÃO)                                                                                                    | parencia.gov.br/despesas/consulta?order<br>uari   PDFescape  LovePDF  C C SAS- CONSULTA  to da Despesa Públic  Órgão  Araquari  IF CATARINENSE - CAMPUS ARAQUARI (Unidade Gestora) Subordinado(a) a: Instituto Federa Catarinense Orgão superior: Ministério da Educação  PAGAMENTO DE DIARIAS CAMPU ARAQUARI (Unidade Gestora) Subordinado(a) a: Instituto Federa Catarinense Orgão superior: Ministério da Educação  ARAQUARI (Unidade Gestora) Subordinado(a) a: Instituto Federa Catarinense Orgão superior: Ministério da Educação  ARAQUARI (Unidade Gestora)                                                                                                    | anarPor=<br>CENSUP<br>CANCENSUP<br>CANCENSUP<br>CANCENSUP<br>CANCENSUP<br>CANCENSUP<br>CANCENSUP<br>CANCENSUP<br>CANCENSUP<br>CANCENSUP | Escola Virtual d                                                                               | =desc<br>Sov <b>B</b> Freelan | ce Translator         | Gestão Docum | entos 😢 Informe                      | Coronavirus ORIGEM DOS DA                                                                                      | DOS                                                                                                    |
| ▲ Não seguro       trans         ● ● Sipac       ➡ Araq         ocê está Aqui: INICIO - DESPE       Detalhamen         FILTRO       ≪         PERÍODO          ÓRGÃO          LOCALIDADE DE APLICAÇÃO DO RECURSO          Funcional-Programática          ÁREA DE ATUAÇÃO (LUCÃO)                                                                                                    | parencia.gov.br/despesas/consulta?order<br>uari ∰ PDFescape ♥ LovePDF ☐ C<br>SAS - CONSULTA<br>to da Despesa Públic<br>Órgão<br>Araquarí<br>IF CATARINENSE - CAMPUS<br>ARAQUARI (Unidade Gestora)<br>Subordinado(a) a: Instituto Federa<br>Catarinense<br>Órgão superior: Ministério da<br>Educação<br>ARAQUARI (Unidade Gestora)<br>Subordinado(a) a: Instituto Federa<br>Catarinense<br>Ôrgão superior: Ministério da<br>Educação<br>ARAQUARI (Unidade Gestora)<br>Subordinado(a) a: Instituto Federa<br>Catarinense<br>Ôrgão superior: Ministério da<br>Educação<br>ARAQUARI (Unidade Gestora)<br>Subordinado(a) a: Estado de Santa<br>Catarinense                                                                                | anarPor=<br>censup<br>ca<br>&<br>a<br>a                                                                                                 | ER/ADICIONAR COLL                                                                              | =desc<br>Sov <b>B</b> Freelan | ce Translator         | Gestão Docum | entos 💽 Informe                      | Coronavírus ORIGEM DOS DA LIMI                                                                                 | ADOS                                                                                                    |
| <ul> <li>▲ Não seguro   trans</li> <li>● ● Sipac ● Araq</li> <li>Ocê Está Aqui: INICIO - DESPE</li> <li>Detalhamen</li> <li>FILTRO ≪</li> <li>PERÍODO</li> <li>ORGÃO</li> <li>LOCALIDADE DE<br/>APLICAÇÃO DO<br/>RECURSO</li> <li>Funcional-<br/>Programática</li> <li>AREA FUAÇÃO<br/>(SUBFUNÇÃO)</li> <li>PROGRAMA<br/>ORÇAMENTÁRIO</li> </ul>                                                                                                    | parencia.gov.br/despesas/consulta?order<br>vari ♣ PDFescape ♠ LovePDF 	 C<br>SAS- CONSULTA<br>to da Despesa Públic<br>Órgão<br>Araquari<br>II CATARINENSE - CAMPUS<br>ARAQUARI (Unidade Gestora)<br>Subordinado(a) a: Instituto Federa<br>Catarinense<br>Orgão superior: Ministério da<br>Educação<br>PAGAMENTO DE DIARIAS CAMPU<br>ARAQUARI (Unidade Gestora)<br>Subordinado(a) a: Instituto Federa<br>Catarinense<br>Orgão superior: Ministério da<br>Educação<br>ARAQUARI (Unidade Gestora)<br>Subordinado(a) a: Instituto Federa<br>Catarinense<br>Orgão superior: Ministério da<br>Educação<br>ARAQUARI (Unidade Gestora)<br>Subordinado(a) a: Estado de Santa<br>Catarina<br>Orgão superior: República<br>Federativa do Brasil | enarPor=<br>CENSUP<br>«<br>Q<br>al<br>al<br>al                                                                                          | ER/ADICIONAR COLL                                                                              | =desc<br>Sov <b>B</b> Freelan | ce Translator         | Gestão Docum | entos 😰 Informe                      | Coronavirus Corigem DOS DA Corigem DOS DA LIMI                                                                 | ADOS<br>PAR                                                                                                    |
| <ul> <li>▲ Não seguro   trans</li> <li>▲ Sipac ▲ Araq</li> <li>▲ Sipac ▲ Araq</li> <li>Detestá Aqui: Nicio - Despe</li> <li>Detalhamen</li> <li>FILTRO ≪</li> <li>PERÍODO</li> <li>ORGÃO</li> <li>LOCALIDADE DE APLICAÇÃO DO RECURSO</li> <li>Funcional-<br/>Programática</li> <li>APEA DE ACUAÇÃO (FUNÇÃO)</li> <li>PROGRAMA ORÇAMENTÁRIO</li> </ul>                                                                                                    | parencia.gov.br/despesas/consulta?order<br>vari ♣ PDFecape ♠ LovePDF                                                                                                    | enarPor=<br>CENSUP<br>«<br>Q<br>al<br>al<br>al                                                                                          | ER/ADICIONAR COLL                                                                              | =desc<br>Sov ₿ Freelan        | ce Translator         | Gestão Docum | entos 💽 Informe                      | Coronavirus Corigem DOS DA ORIGEM DOS DA LIMA LIMA VISUALIZAÇÃO GRÁN AÇÃO ORÇAMENTÁRIA                         | ADOS<br>PAR                                                                                                    |
| Não seguro   trans<br>Sipac I Araq<br>Sipac Araq<br>Petalhamen<br>Petalhamen<br>Vetalhamen<br>Vetalham | parencia.gov.br/despesas/consulta?order<br>vari ♣ PDFescape ♠ LovePDF ▲ C<br>SAS- CONSULTA<br>to da Despesa Públic<br>Órgão<br>Araquari<br>II CATARINENSE - CAMPUS<br>ARAQUARI (Unidade Gestora)<br>Subordinado(a) a: Instituto Federa<br>Catarinense<br>Ôrgão superior: Ministério da<br>Educação<br>PAGAMENTO DE DIARIAS CAMPU<br>ARAQUARI (Unidade Gestora)<br>Subordinado(a) a: Instituto Federa<br>Catarinense<br>Ôrgão superior: Ministério da<br>Educação<br>ARAQUARI (Unidade Gestora)<br>Subordinado(a) a: Estado de Santa<br>Catarinense<br>Ôrgão superior: República<br>Federativa do Brasil                                                                                                    | enarPor=<br>CENSUP<br>«<br>al<br>al<br>al                                                                                               | ER/ADICIONAR COLL<br>CREAD/CIONAR COLL<br>CREAD/CIONAR COLL<br>CREAD/CINTIDADE<br>VINCULADA \$ | =desc<br>Sov ₿ Freelan        | ce Translator         | Gestão Docum | entos  Informe PPOGRAMA ORÇAMENTÁRIO | Coronavirus     Coronavirus     ORIGEM DOS DA     USUALIZAÇÃO GRÁN     VISUALIZAÇÃO GRÁN     AÇÃO ORÇAMENTÁRIA | ADOS<br>PAR<br>PR<br>DE<br>GC                                                                                                    |

## 5. Clicar em "Adicionar" para adicionar o filtro:

| M Entrada (26) - gabinete.araquari 🛛 🗙 🔇          | Detalhamento da Despesa Públic 🗙 🔇 Editar p                                                                                                    | oágina « Instituto Fed                               | eral C 🗙 📔 🕂                           |                     |                              |                                                  |                                                                                                    |          | - 0        | ×   |
|---------------------------------------------------|----------------------------------------------------------------------------------------------------|------------------------------------------------------|----------------------------------------|---------------------|------------------------------|--------------------------------------------------|----------------------------------------------------------------------------------------------------|----------|------------|-----|
| ← → C ▲ Não seguro   transpar                     | rencia.gov.br/despesas/consulta?ordenarPor=                                                                                                    | mesAno&direcao                                       | =desc                                  |                     |                              |                                                  | \$                                                                                                    | <b>°</b> | ん          | ŧ : |
| 🔛 Apps M 🕓 🌍 Sipac 📳 Araquar                      | i 🚽 PDFescape 🗣 LovePDF 📙 CENSUP                                                                                                    | 🔤 Escola Virtual (                                   | Gov <b>B</b> Freeland                  | ce Translator       | 📙 Gestão Docume              | entos 📳 Informe                                  | Coronavírus                                                                                                    |          |            |     |
| ÓRGÃO<br>LOCALIDADE DE<br>APLICAÇÃO DO<br>RECURSO | IF CATARINENSE - CAMPUS<br>ARAQUARI (Unidade Gestora)<br>Subordinado(a) a: Instituto Federal<br>Catarinense<br>Órgão superior: Ministério da<br>Educação × |                                                      |                                        |                     |                              |                                                  | LIM                                                                                                    | PAR      |            |     |
| Funcional-<br>Programática                        | Máximo 10 itens                                                                                                    |                                                      |                                        |                     |                              |                                                  |                                                                                                    |          | ·          |     |
| ÁREA DE ATUAÇÃO<br>(FUNÇÃO /<br>SUBFUNÇÃO)        | ADICIONAR                                                                                                    | ER/ADICIONAR COLU                                    | INAS 🔇 PAINE                           | EL DA DESPESA PÚ    | BLICA                        |                                                  | VISUALIZAÇÃO GRÁ                                                                                                    | FICA     |            |     |
| PROGRAMA<br>ORÇAMENTÁRIO                          |                                                                                                    | ÓRGÃO/ENTIDADE                                       | UNIDADE                                | ÁREA DE<br>ATUAÇÃO  | SUBFUNCÃO ⇔                  | PROGRAMA<br>ORCAMENTÁRIO                         | AÇÃO ORÇAMENTÁRIA                                                                                                    | PR       |            |     |
| AÇÃO<br>ORÇAMENTÁRIA                              |                                                                                                    | VINCULADA 🗢                                          | GESTORA 🗢                              | (FUNÇÃO) <b>≑</b>   | ,                            | \$                                               | •                                                                                                    | GC       |            |     |
| PROGRAMA DE<br>GOVERNO                            |                                                                                                    | 26433 -<br>nstituto<br>Federal do Rio<br>de Janeiro  | 158488 -<br>CAMPUS<br>VOLTA<br>REDONDA | 12 -<br>Educação    | 363 - Ensino<br>profissional | 2080 -<br>EDUCACAO DE<br>QUALIDADE<br>PARA TODOS | 20RL -<br>FUNCIONAMENTO<br>DAS INSTITUICOES<br>DA REDE FEDERAL<br>DE EDUCACAO<br>PROFISSIONAL,<br>CIENTIFICA E<br>TECNOLOGICA | OO<br>AT |            |     |
| Natureza de<br>Despesa<br>GRUPO DE<br>DESPESA     |                                                                                                    | 22211 -<br>Companhia<br>Nacional de<br>Abastecimento | 135464 -<br>MO/PARAIBA                 | 20 -<br>Agricultura | 605 -<br>Abastecimento       | 1031 -<br>AGROPECUARIA<br>SUSTENTAVEL            | 2130 - FORMACAO<br>DE ESTOQUES<br>PUBLICOS - AGF                                                                              | 00<br>AT |            |     |
| ELEMENTO DE                                       |                                                                                                    | 29208 -<br>Companhia de                              | 495600 -<br>COMPANHIA                  | 22 -<br>Indústria   | 544 - Recursos<br>hídricos   | 2221 -<br>RECURSOS                               | 2397 -<br>LEVANTAMENTOS                                                                                                    | 00<br>AT | 08:32      |     |
| Digite aqui para pesquisar                        | O 🗄 🛷 4                                                                                                    | J 🏦 🧕                                                | ) 😜 🗖                                  | ~                   | <b>#</b>                     |                                                  | ^ 🖻 🚱                                                                                                    | 偏 (1))   | 18/05/2020 | 1   |

6. Depois clicar em "Consultar" para efetuar a consulta:

| $\leftrightarrow \  \   \ominus \  \    G$ | A Não seg                 | guro   transpare           | encia.gov.br/de        | espesas/consulta                                       | i?ordenarPor:                                        | =mesAno&direcao=d                                  | esc                        |                    | _                        | Å                  | n 🐴 🛆     | <u>}</u>   # | : |
|--------------------------------------------|---------------------------|----------------------------|------------------------|--------------------------------------------------------|------------------------------------------------------|----------------------------------------------------|----------------------------|--------------------|--------------------------|--------------------|-----------|--------------|---|
| 🔛 Apps M                                   | Sipa Sipa                 | ac 🔡 Araquari              | PDFescap               | e 🌩 LovePDF                                            | CENSUP                                               | Escola Virtual Gov                                 | B Freelance Translator     | r 🧧 Gestão Documer | ntos 🔡 Informe           | Coronavírus        |           |              |   |
|                                            | Detalh                    |                            | da Des                 | pesa Púl                                               | blica                                                |                                                    |                            |                    |                          | ORIGEM DO          | S DADOS   |              |   |
|                                            | FILTRO                    | «                          | « ocu                  | TAR FILTRO                                             | S DE CON                                             | SULTA                                              |                            |                    |                          |                    |           |              |   |
|                                            | PERÍ                      | ODO                        | B FILT                 | ROS APLICAD                                            | DOS:                                                 |                                                    |                            |                    |                          |                    |           |              |   |
|                                            | ÓR                        | SÃO                        | Período d<br>Período a | e: 05/2020 ×<br>té: 05/2020 ×                          |                                                      |                                                    |                            |                    |                          |                    |           |              |   |
|                                            | LOCALII<br>APLICA<br>RECU | DADE DE<br>ÇÃO DO<br>JRSO  | Órgão:                 | F CATARINENSE<br>Subordinado(a) a<br>Órgão superior: ! | - CAMPUS AR<br>a: Instituto Fede<br>Ministério da Ec | AQUARI (Unidade Ges<br>eral Catarinense<br>ducação | tora)                      |                    | Clique aqui pa           | ra efetuar a consu | ılta      |              | 2 |
|                                            | Funcional<br>Programá     | l-<br>itica                |                        |                                                        |                                                      |                                                    |                            |                    | со                       | NSULTAR            | LIMPAR    |              | 2 |
|                                            | ÁREA DE<br>(FUN<br>SUBFU  | ATUAÇÃO<br>ÇÃO /<br>INÇÃO) | Dados atu              | alizados até: 15                                       | 5/05/2020                                            |                                                    |                            |                    |                          |                    |           | -            |   |
|                                            | PROG<br>ORÇAMI            | RAMA<br>ENTÁRIO            |                        |                                                        | AR REM                                               | IOVER/ADICIONAR COLUNA                             | s A PAINEL DA DESPES       | A PÚBLICA          |                          |                    | O GRÁFICA |              |   |
|                                            | AÇ<br>ORÇAMI              | ÃO<br>ENTÁRIA              | DETALHA                | R MÊS Ó                                                | IRGÃO                                                | ÓRGÃO/ENTIDADE                                     | INIDADE ÁREA DE<br>ATUACÃO | SUBFUNCÃO ⇔        | PROGRAMA<br>ORCAMENTÁRIO | AÇÃO ORÇAMENTA     | IRIA PR   |              |   |

7. Na Tabela de Dados, usar a opção "Detalhar" para ver os detalhes de cada ação:

| SUBFUNÇÃO)                 | Tabela   | de da   | dos                                     |                                                |                                                    |                    |                                 |                                                  |                                                                |                       |                   |
|----------------------------|----------|---------|-----------------------------------------|------------------------------------------------|----------------------------------------------------|--------------------|---------------------------------|--------------------------------------------------|----------------------------------------------------------------|-----------------------|-------------------|
| PROGRAMA<br>ORÇAMENTÁRIO   |          |         |                                         |                                                |                                                    |                    |                                 |                                                  |                                                                | ~ .                   |                   |
| AÇÃO                       |          |         |                                         |                                                |                                                    |                    |                                 |                                                  |                                                                |                       |                   |
|                            | DETALHAR | MÊS     | ÓRGÃO<br>SUPERIOR                       | ÓRGÃO/ENTIDADE                                 | UNIDADE                                            | ÁREA DE<br>ATUAÇÃO | SUBFUNÇÃO                       | PROGRAMA                                         | AÇÃO                                                           | PROGRAMA              | GR                |
| PROGRAMA DE<br>GOVERNO     |          | ANO 🚽   | \$                                      | VINCULADA 🗢                                    | GESTORA 🖨                                          | (FUNÇÃO)<br>¢      | \$                              | \$                                               | ORÇAMENTARIA 🗢                                                 | GOVERNO 🗢             | DE!               |
| Natureza de<br>Despesa     | Detalhar | 05/2020 | 26000 -<br>Ministério<br>da<br>Educação | 26422 -<br>Instituto<br>Federal<br>Catarinense | 158459 - IF<br>CATARINENSE<br>- CAMPUS<br>ARAQUARI | 12 -<br>Educação   | 363 -<br>Ensino<br>profissional | 5012 -<br>EDUCACAO<br>PROFISSIONAL<br>E          | 20RL -<br>FUNCIONAMENTO<br>DAS INSTITUICOES<br>DA REDE FEDERAL | 00 - NAO<br>ATRIBUIDO | 3 -<br>De:<br>Coi |
| GRUPO DE<br>DESPESA        | Detalhar |         |                                         |                                                |                                                    |                    |                                 | TECNOLOGICA                                      | DE EDUCACAO<br>PROFISSIONAL,<br>CIENTIFICA E<br>TECNOLOGICA    |                       |                   |
| ELEMENTO DE<br>DESPESA     | Detalhar | 05/2020 | 26000 -<br>Ministério<br>da<br>Educação | 26422 -<br>Instituto<br>Federal<br>Catarinense | 158459 - IF<br>CATARINENSE<br>- CAMPUS<br>ARAQUARI | 12 -<br>Educação   | 363 -<br>Ensino<br>profissional | 2080 -<br>EDUCACAO DE<br>QUALIDADE<br>PARA TODOS | 20RL -<br>FUNCIONAMENTO<br>DAS INSTITUICOES<br>DA REDE FEDERAL | 00 - NAO<br>ATRIBUIDO | 3 -<br>De:<br>Coi |
| MODALIDADE DE<br>APLICAÇÃO |          |         | Educação                                |                                                |                                                    |                    |                                 |                                                  | DE EDUCACAO<br>PROFISSIONAL,<br>CIENTIFICA E<br>TECNOLOGICA    |                       |                   |
| Valor (R\$)                | Detalhar | 05/2020 | 26000 -<br>Ministério<br>da<br>Educação | 26422 -<br>Instituto<br>Federal<br>Catarinense | 158459 - IF<br>CATARINENSE<br>- CAMPUS<br>ARAQUARI | 12 -<br>Educação   | 363 -<br>Ensino<br>profissional | 2080 -<br>EDUCACAO DE<br>QUALIDADE<br>PARA TODOS | 20RL -<br>FUNCIONAMENTO<br>DAS INSTITUICOES<br>DA REDE FEDERAL | 00 - NAO<br>ATRIBUIDO | 4 -<br>Inv        |
| EMPENHADO                  |          |         | 20000400                                | catamiense                                     | 100100100                                          |                    |                                 |                                                  | DE EDUCACAO<br>PROFISSIONAL,<br>CIENTIFICA E                   |                       |                   |